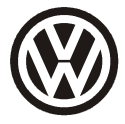

Original Zubehör Genuine Accessoires Accessoires d'Orgine Codieranweisung

Zu Teilenummer

3AB 055 204

Distributed by Volkswagen Zubehör GmbH

USA: Distributed by Volkswagen of America. Inc. Auburn Hills / Mi.

Printed in Germany by Volkswagen Zubehör GmbH

Änderungen vorbehalten

## Fahrzeugtyp: Passat B7 Limousine >> VIN WVWZZZ3CZCP014355 MY2011 Passat B7 Variant >> VIN WVWZZZ3CZCE023055 MY2011

D

- 1. Das fahrzeugseitige Gateway muss mit einem VAS-Tester zur Funktionserweiterung Anhängevorrichtung wie folgt codiert werden:
  - Fahrzeug-Eigendiagnose
    - 19 Diagnoseinterface für Datenbus
      - Codierung
        - Master
          - Verbauliste codieren
            - 69 Anhängerfunktion (codieren)
              - bestätigen mit "weiter"
- 2. Bei Fahrzeugen mit Einparkhilfe II oder Parklenkassistent das Steuergerät wie folgt codieren:
  - Fahrzeug-Eigendiagnose
    - o 10 Einparkhilfe II
      - Codierung
        - Master
          - Klartextcodierung

Anhänger → Anhängevorrichtung abnehmbar

- bestätigen mit "weiter"
- 3. Bei Fahrzeugen mit Rückfahrkamera das Steuergerät wie folgt codieren:
  - Fahrzeug-Eigendiagnose
    - o 6C Rückfahrkamera
      - Codierung
        - Codierwert f
          ür Fahrzeuge mit AHV und ohne OPS 
          ändern: xx1xxxx (x: die vorhandenen Werte ins Eingabefeld abtippen).
        - - mit "Q" bestätigen und auf "weiter"

- 4. Bei Fahrzeugen mit Spurwechselassistent das Steuergerät wie folgt codieren:
  - Fahrzeug-Eigendiagnose
    - o 3C Spurwechselassistent
      - Codierung
        - Codierwert ändern: Bit-Muster xx1xxxx (x: die vorhandenen Werte ins Eingabefeld abtippen). Dazu auf Eingabemodus [BIN] schalten.
          - o mit "Q" bestätigen und auf "weiter
- 5. Bei Fahrzeugen mit Frontsensorik das Steuergerät wie folgt codieren:
  - Fahrzeug-Eigendiagnose
    - o A5 Frontsensorik
      - Codierung
        - Master
          - o Klartextcodierung
            - Trailermode: with
              - bestätigen mit "weiter"
- 6. Bei Fahrzeugen mit einem 2,0 commonrail TDI das Steuergerät wie folgt codieren:
  - Fahrzeug-Eigendiagnose
    - o 01 Motorelektronik
      - Codierung
        - Master
          - o Binärkodierung
            - Bei Prüfziffer keinen Wert eingeben und auf "weiter" gehen
              - Meldung mit "okay" bestätigen
                - Codierwert ändern: Byte 5 vorhandene Codierung auslesen Erste Ziffer um 1 hoch setzen mit "Q" bestätigen und auf "weiter" Bsp.: vorhandene Codierung = 64 Neue Codierung = 74

## Nur für Australien:

7. Bei Fahrzeugen in Australien das Anhänger-Steuergerät wie folgt codieren:

- Fahrzeug-Eigendiagnose
  - o 69 Anhängerfunktion
    - Codierung
      - Master
        - Codierwert ändern: Byte 0 von 01 auf 03 ändern mit "Q" bestätigen und auf "weiter"

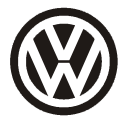

Original Zubehör Genuine Accessories Accessoires d'Orgine **Coding instructions** 

To part number

3AB 055 204

Distributed by Volkswagen Zubehör GmbH

USA: Distributed by Volkswagen of America. Inc. Auburn Hills / Mi.

Printed in Germany by Volkswagen Zubehör GmbH

The rights are reserved

## Vehicle model: Passat B7 Limousine >> VIN WVWZZZ3CZCP014355 MY2011 Passat B7 Variant >> VIN WVWZZZ3CZCE023055 MY2011

GB

- 1. A V.A.S Service Tester must be used to code the vehicle's Gateway with the additional function for the towing hitch, as follows:
  - Vehicle self-diagnosis
    - o 19 diagnostics interface for data bus
      - Select function coding
        - Master
          - CAN device list
            - 69 trailer function (code)
              - press "continue"
- 2. On vehicles with park distance control II, the PDC control unit must be coded as follows:
  - Vehicle self-diagnosis
    - 10 park distance control II
      - coding
        - Master
          - clear text encoding
            - trailer  $\rightarrow$  hitch detachable
              - press "continue"
- 3. On vehicles with rear camera, the control unit must be coded as follows:
  - Vehicle self-diagnosis
    - o 6C rear camera
      - code control unit
        - Change the code value for towbar and without OPS: xx1xxxx (x: enter the available values in the entry field).
        - Change the code value for towbar and with OPS: xx3xxxx (x: enter the available values in the entry field).
          - o press "Q" and "continue"

- 4. On vehicles with lane change assist, the control unit must be coded as follows:
  - Vehicle self-diagnosis
    - 3C lane change assist
      - code control unit
        - Change the code value: Bit sample xx1xxxx (x: enter the available values in the entry field). To do this, switch to entry mode [BIN].
          - o press "Q" and "continue"
- 5. On vehicles with front sensors, the control unit must be coded as follows:
  - Vehicle self-diagnosis
    - o A5 front sensors
      - coding
        - Master
          - clear text encoding
            - trailer  $\rightarrow$  with hitch
              - press "continue"
- 8. On vehicles with a 2.0 TDI common rail motor encode the control unit as follows:
  - Vehicle self-diagnosis
    - o 01 Motor electronics
      - Coding
        - Master
          - o Binary coding
            - Enter no value at the check digit and click on "Continue"
              - Press "OK" to confirm
                - Change code value: Byte 5: read code value Add 1 at the first digit press "Q" and "continue" Example: coding old = 64 Coding new = 74

## Only for Australia:

9. On vehicles in Australia encode the trailer module as follows:

- Vehicle self-diagnosis
  - o 69 trailer module
    - coding
      - Master
        - Change code: Byte 0 from 01 to 03 press "Q" and "continue"